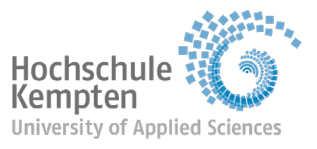

## Quick guide to paying semester fees and re-enrolling

If possible, try to *avoid* using handheld devices, such as a smartphone or tablet, for this task.

## Step 1:

Log in with your university ID to Mein Campus -> My Studies -> Student Service

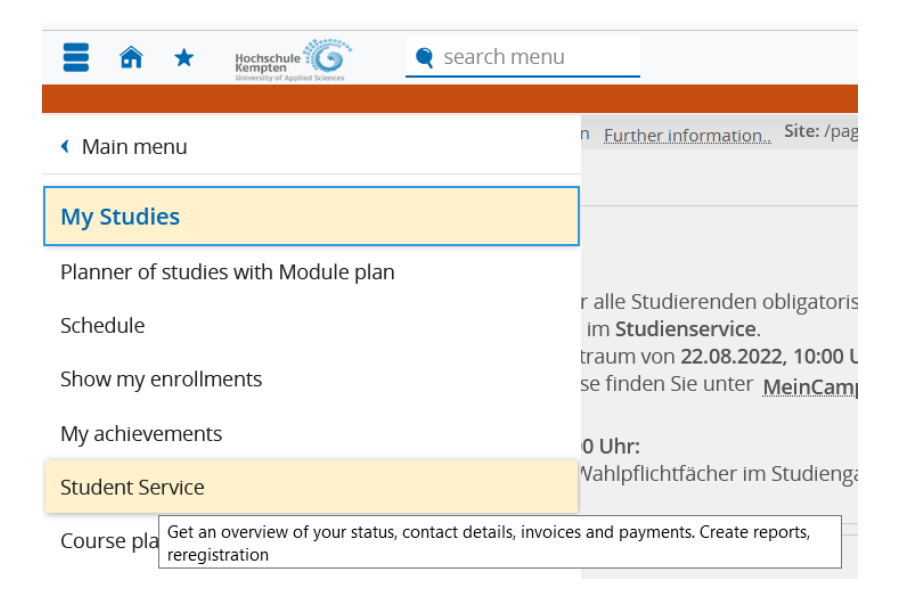

## Step 2:

Click on the green "Reregistration" tab (upper-left of the screen)

# **Student Service**

→ Reregistration for Wintersemester 2023/24

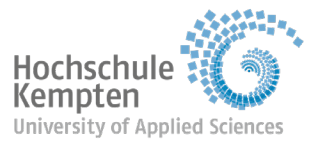

## Step 3:

The following template will appear: Click the "Pay semester fee" button (lower-right of the screen) to start the payment process.

| Reregi | stration                               |                                 |               |         |        | ×            |
|--------|----------------------------------------|---------------------------------|---------------|---------|--------|--------------|
|        | Overview<br>Step 1 from 6              | 2                               | 3             | 4       | 5      | 6            |
|        | Rereg<br>You can continue studying all | istration for Win<br>l courses. | tersemester 2 | 2023/24 |        |              |
|        | Preconditions                          |                                 |               |         |        |              |
|        | 🛃 Pay semester fee                     |                                 |               |         | -      |              |
|        |                                        |                                 |               |         |        |              |
|        |                                        |                                 |               |         | > Pays | semester fee |

Close

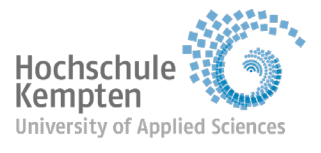

#### Step 4:

Enter the IBAN for your bank account, type in your location and then click "Create mandate" (for a one-off payment of your semester fee). If your bank is outside Germany, please also add the BIC.

## Please use only your own account details for this.

| Give a n<br>Step 2                                                                          | anandate<br>from 6                                                                                                    | 6                                  |
|---------------------------------------------------------------------------------------------|----------------------------------------------------------------------------------------------------|------------------------------------|
| Direct Debit Mandate authoriz<br>So it is now necessary to give your h<br>called a mandate. | zation<br>nigher education institute the permission to debit your bank                                                                                                    | account. This is                   |
| Your higher education institute use                                                         |                                                                                                    |                                    |
| exactly for one direct debit order. T<br>at first your IBAN of your bank acco               | s so called one-off-mandates. With this mandate you give the<br>he mandate invalidates after your direct debit order has bee<br>unt used for this mandate and all future debit orders.                                                    | e permission<br>n processed. Enter |
| exactly for one direct debit order. T<br>at first your IBAN of your bank acco               | s so called one-off-mandates. With this mandate you give the he mandate invalidates after your direct debit order has bee out used for this mandate and all future debit orders.                                                          | e permission<br>n processed. Enter |
| * IBAN<br>* Place of signature                                                              | s so called one-off-mandates. With this mandate you give the he mandate invalidates after your direct debit order has bee ount used for this mandate and all future debit orders.           DE27 1007 7777 0209 2997 00           Kempten | e permission<br>n processed. Enter |

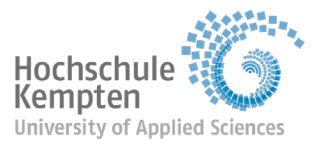

## Step 5:

Under "Select invoices", you can see that your IBAN has automatically been linked to your semester fee invoice. You don't need to adjust anything manually. To continue with the payment, please click the "Next" button.

| registration                                                                                                    |                               |              |         |         |
|----------------------------------------------------------------------------------------------------|-------------------------------|--------------|---------|---------|
| <ul> <li>Image: A start of the start of the start of</li></ul> | -<br>Select inv<br>Step 3 fro | oices<br>m 6 | 4 5 _   | 6       |
| Selection                                                                                                    | Period                        | Due date     | Unpaid  | Actions |
|                                                                                                    | Wintersemester 2023/24        | 09/01/2023   | 102.00€ | ۹       |

Close

#### Step 6:

You will now be shown a pre-notification of the withdrawal date from your account. By ticking the box, you confirm that you will ensure sufficient funds are in your account to cover the payment by the advised date. Click "Next" to finish arranging the payment and move on to re-registration.

| ⊘ /── ⊘ −                           | Confirm pre-notification                                                                                                    |
|-------------------------------------|----------------------------------------------------------------------------------------------------|
|                                     | Step 4 from 6                                                                                                    |
| The SEPA direct d<br>DE72L270000007 | debit of 102 € for mandate: STUX7440000021064423052400 with our creditor reference:<br>76370 will be done no earlier than 05/31/2023 using the following bank account. |
| Yes, I have read and                | accepted the pre-notification of a forthcoming debit of my bank account.                                                                                               |

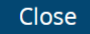

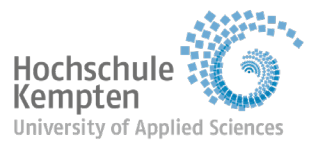

Academic Registry will present your direct debit mandate to be processed by your bank on the indicated date.

Please note:

- If you spot a mistake in the IBAN, please notify us at once, e.g. by emailing studienamt@hs-kempten.de, as only we can delete the details you have entered. Please do not send us the correct account details by email for data protection reasons.
- Even so, the semester fee can only be debited from your account by the deadline if all the criteria are met, e.g. the correct IBAN has been entered and sufficient funds are in your account to cover the payment on the day. Banks can regularly take 8-10 working days to process your direct debit instruction.

#### Step 7:

Once you have worked your way through the steps up to this point, click the "Now reregister" button to re-enrol for the coming semester.

| Reregistration                                                        |                                      |               |
|-----------------------------------------------------------------------|--------------------------------------|---------------|
| <ul> <li>⊘ — ⊘ — ⊘ —</li> </ul>                                       | 5<br>Reregistration<br>Step 5 from 6 | 6             |
| Reregistration for Wint You have successfully paid your semester fee. | ersemester 2023/24                   |               |
|                                                                       | > No                                 | w re-register |

Close

#### Step 8:

After clicking the "Now re-register" button, the following message appears, confirming that you have re-enrolled successfully.

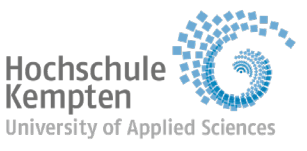

| Reregistration |                                                                      |                                       | × |
|----------------|----------------------------------------------------------------------|---------------------------------------|---|
| -              | ✓ Success:                                                           | ×                                     |   |
| ⊘—             | <ul> <li>Your reregistration for Wint<br/>was succesfull.</li> </ul> | ersemester 2023/24<br>Close [ESC] m 6 |   |
|                | Your reregistration has been su                                      | ucessfully completed!                 |   |
|                |                                                                      |                                       |   |

Close

## We wish you a smooth start and every success for the coming semester.

Scanning the QR code will take you to the detailed instructions at: <u>https://meincampusdoku.hs-</u> kempten.de/doku.php/studierende:bezahlen\_rueckmelden\_eng\_rm

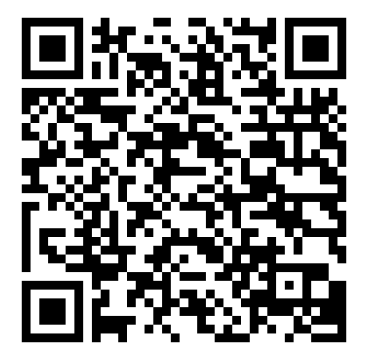